# MANUAL MULTIPAGOS BBYA

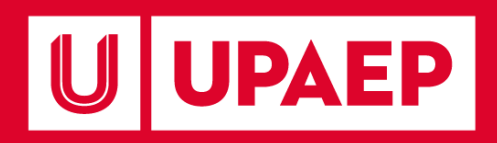

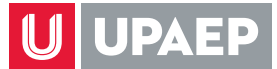

#### MANUAL MULTIPAGOS AVANZADOS MEDIOS DE PAGO BBVA

TE OFRECEMOS DIFERENTES MEDIOS DE COBRO EN UN SOLO CLIC

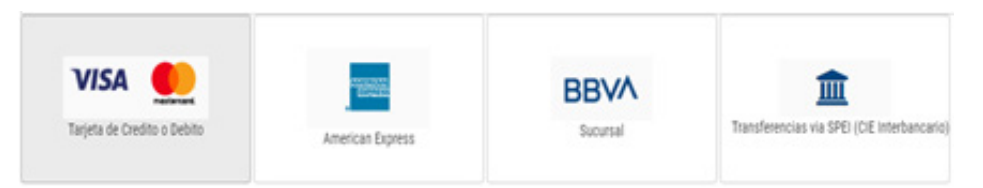

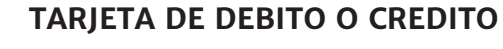

PARA TENER ACCESO A SISTEMA, TIENE QUE INGRESAR A LA PÁGINA WWW.UPAEP.MX Y ELEGIR LA OPCIÓN ACCESO-ESTUDIANTES:

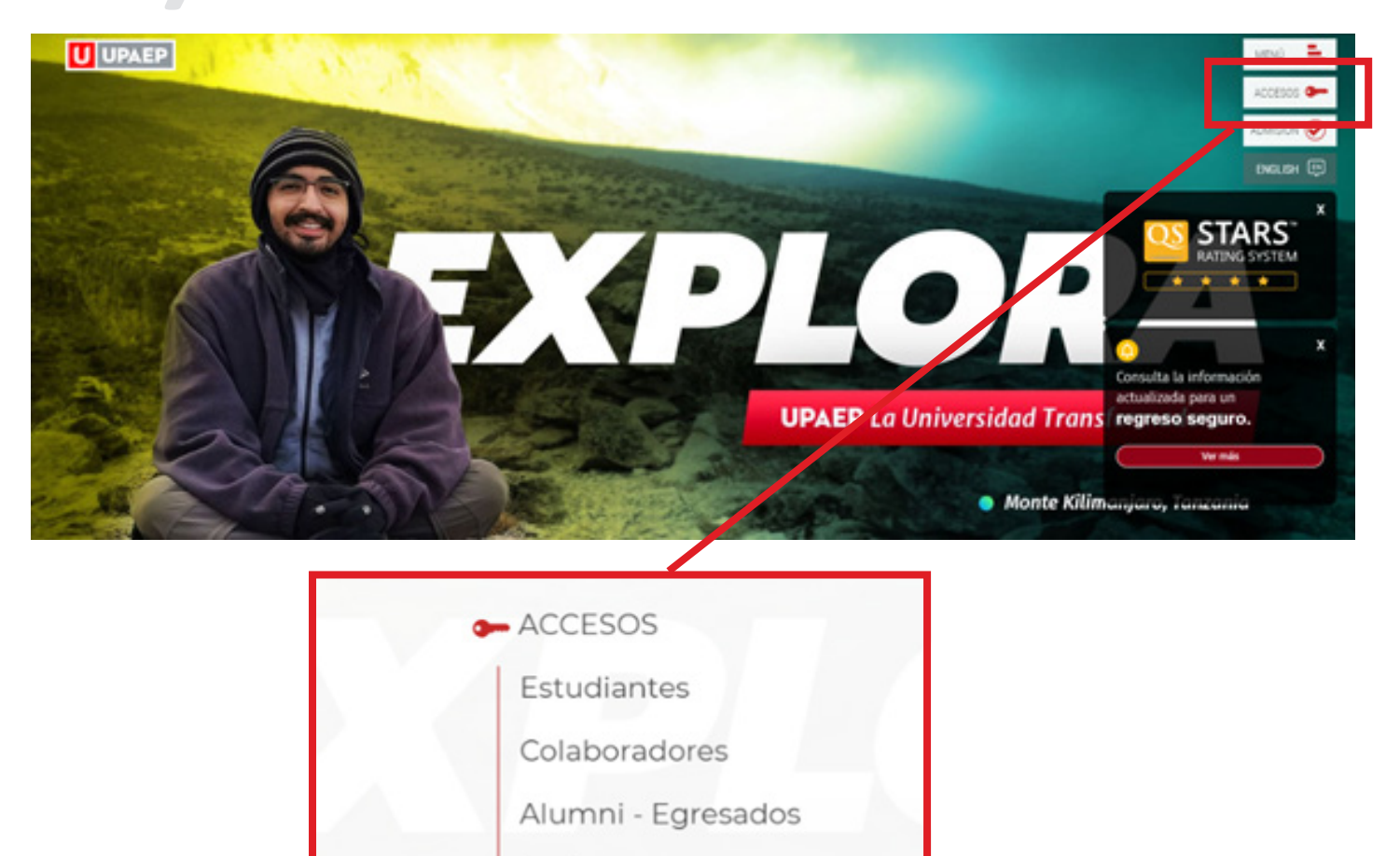

Padres

Empresas

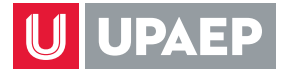

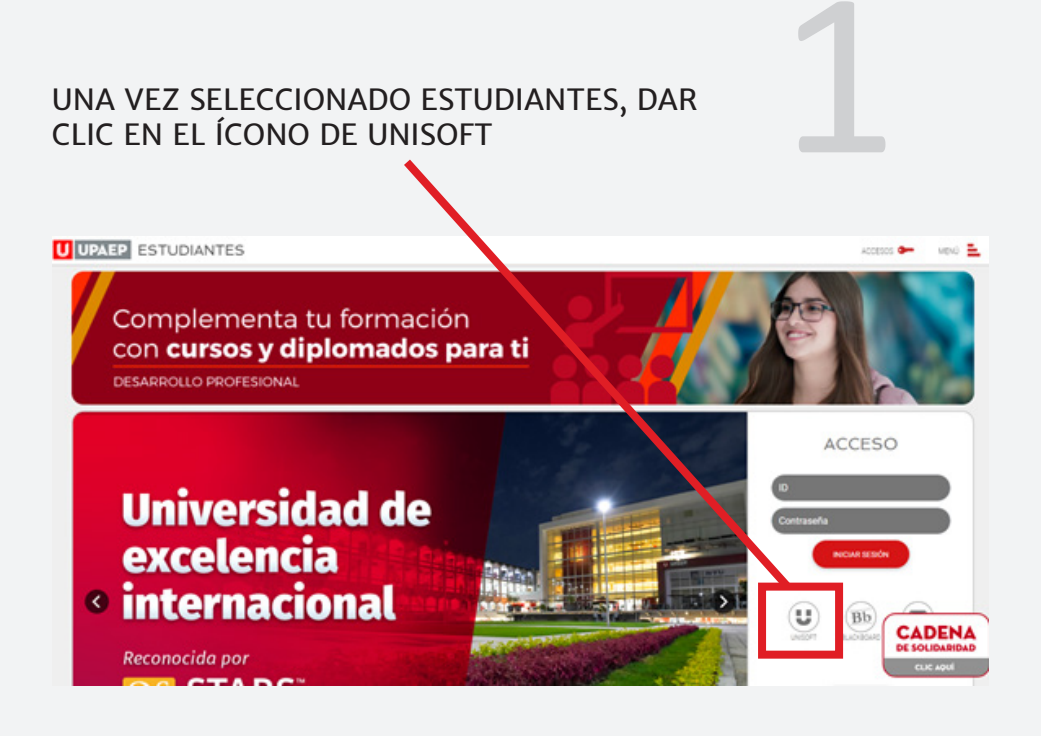

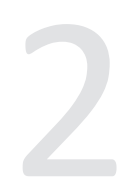

PARA TENER ACCESO AL SISTEMA, FAVOR DE INGRESAR LOS DATOS SOLICITADOS DE ID Y CONTRASEÑA:

|           | <b>.</b> |
|-----------|----------|
| D         |          |
|           |          |
| Contrased | ña 🗇     |
|           |          |
|           |          |
|           | INGRESA  |
|           |          |

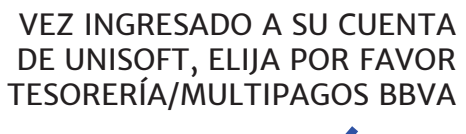

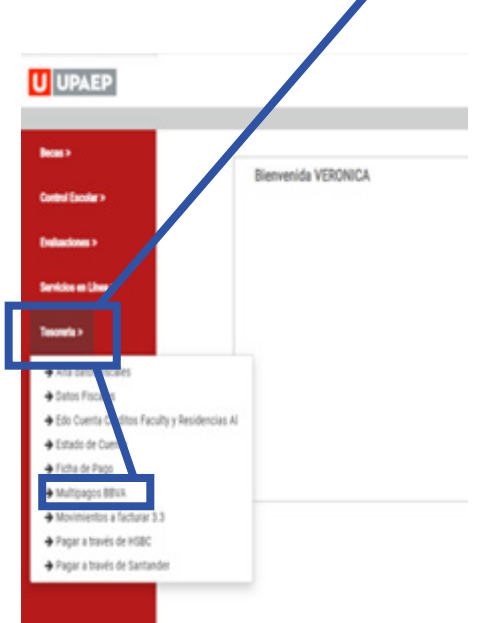

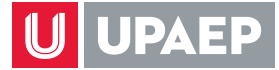

# Selectoroa la matricula correcta Image: Correcta construction de la matricula de la matricula de la

## SELECCIONA LA OPCIÓN DE PAGO CON TAREJTA DE CRÉDITO O DEBITO VISA O MASTER CARD

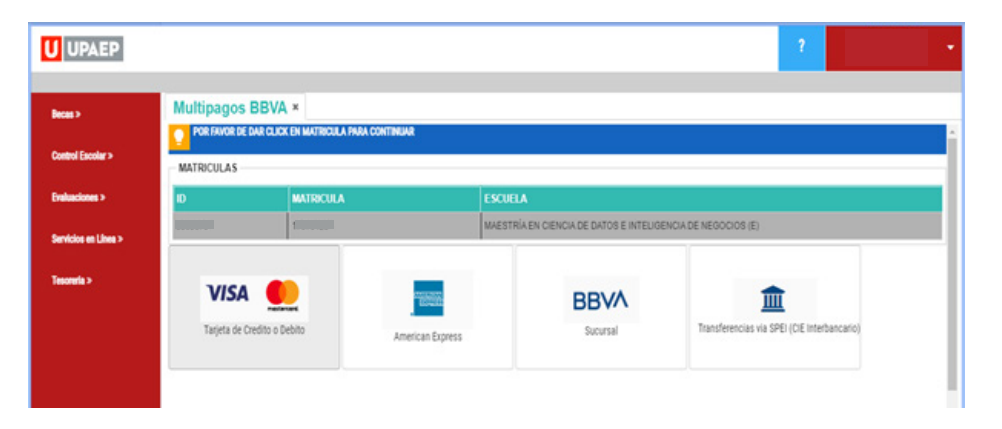

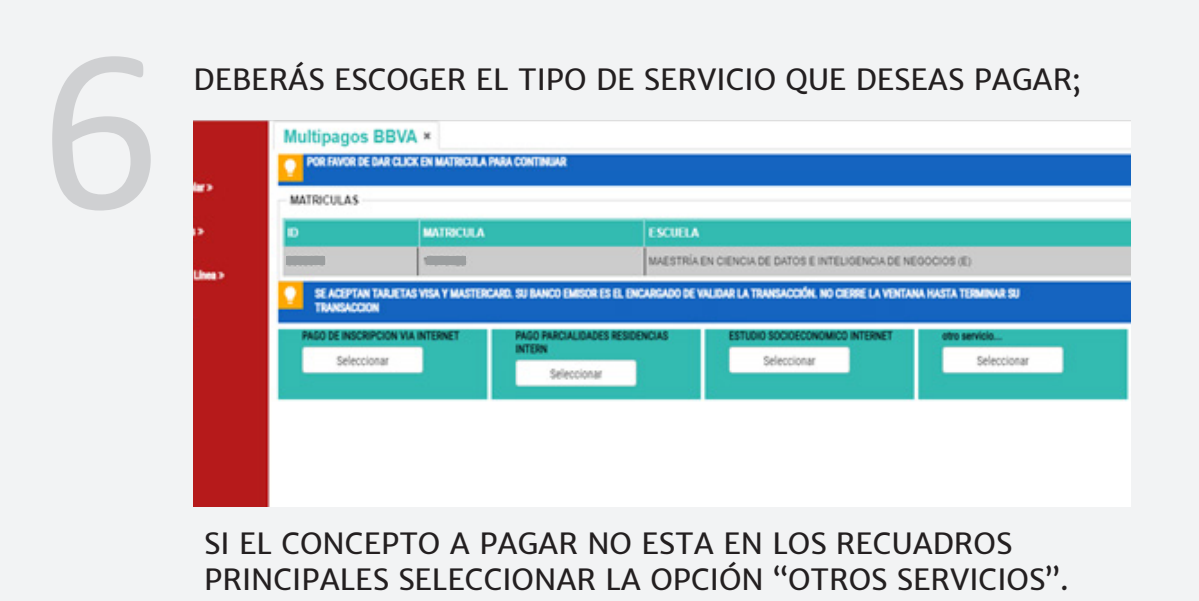

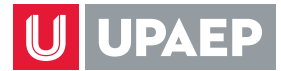

#### UNA VEZ SELECCIONADO EL CONCEPTO A PAGAR, DEBERAS INGRESAR EL IMPORTE

| U UPAEP              |                                   |                             |                    |                                                                       | ?    |
|----------------------|-----------------------------------|-----------------------------|--------------------|-----------------------------------------------------------------------|------|
|                      |                                   |                             |                    |                                                                       |      |
| Becas >              | Multipagos BBV/                   | ×                           |                    |                                                                       |      |
| Control Escolar >    | MATRICULAS                        | A EN MATRICOLA PARA CONTIN  |                    |                                                                       |      |
| Evaluaciones >       | D                                 | MATRICULA                   |                    | ESCUELA                                                               |      |
| Servicing on Lines > |                                   | 1000000                     |                    | MAESTRÍA EN CIENCIA DE DATOS E INTELIGENCIA DE NEGOCIOS (E)           |      |
| Tesoreria >          | SE ACEPTAN TARJETA<br>TRANSACCION | S VISA Y MASTERCARD. SU BAN | CO EMISOR ES EL EN | CARGADO DE VALIDAR LA TRANSACCIÓN. NO CIERRE LA VENTANA HASTA TERMINA | R 50 |
|                      | Importe                           |                             |                    |                                                                       |      |
|                      |                                   |                             |                    | Siguiente                                                             |      |
|                      |                                   |                             |                    |                                                                       |      |

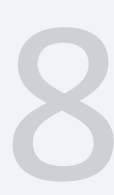

#### DONDE TE ENLAZARA A LAS SIGUIENTES PANTALLAS: INGRESAR EL IMPORTE

| U UPAEP              |                                                                                           | 2 | -   |
|----------------------|-------------------------------------------------------------------------------------------|---|-----|
|                      |                                                                                           |   |     |
| Becas >              | Multipagos BBVA ×                                                                         |   | 121 |
| Control Escolar >    | NO CIERRE LA PAGINA, MIENTRAS RECIBE RESPUESTA Referencia 052900166104<br>Importe 3900.00 |   | 1   |
| Evaluaciones >       |                                                                                           |   |     |
| Servicios en Linea > |                                                                                           |   |     |
| Tesoreria >          |                                                                                           |   |     |
|                      |                                                                                           |   |     |
|                      |                                                                                           |   |     |
|                      |                                                                                           |   |     |
|                      |                                                                                           |   |     |
|                      |                                                                                           |   |     |
|                      |                                                                                           |   |     |
|                      |                                                                                           |   |     |
|                      |                                                                                           |   |     |
|                      |                                                                                           |   |     |
|                      |                                                                                           |   | Î   |
|                      |                                                                                           |   |     |
|                      |                                                                                           |   |     |
|                      |                                                                                           |   |     |
|                      | BBVA                                                                                      |   |     |
|                      |                                                                                           |   |     |
|                      | Procesando información                                                                    |   |     |
|                      |                                                                                           |   |     |

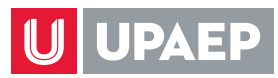

#### INGRESAR LOS DATOS QUE SE SOLICITAN.

| ERSIDAD POPULAR AUTÓNOMA   | DEL ESTADO DE PUEBLA                                                                                                    | Concepto del pago PAGO EN LINEA<br>Importe a pagar \$ 1.00 MON |
|----------------------------|----------------------------------------------------------------------------------------------------|----------------------------------------------------------------|
|                            | Force de completer la información                                                                                                    |                                                                |
|                            | Favor de completar la información                                                                                                    |                                                                |
|                            | Correo electrónico personal                                                                                                    |                                                                |
|                            | Número de teléfono a 10 dígitos                                                                                                    |                                                                |
|                            | * Su comprobante de pago será enviado a esta dirección de correo                                                                                                    |                                                                |
|                            | " Campos Obligatorios                                                                                                    |                                                                |
|                            | <regresar continuar≯<="" td=""><td></td></regresar>                                                                                                    |                                                                |
|                            |                                                                                                    |                                                                |
|                            |                                                                                                    |                                                                |
|                            | Autoo de Privacidad                                                                                                    |                                                                |
|                            | Autos de Privacidad                                                                                                    |                                                                |
|                            | Aviso de Phracidad                                                                                                    |                                                                |
|                            | Aviso de Phracidad                                                                                                    | Concepto del pago PAGO EN UNEA                                 |
| ERSIDAD POPULAR AUTÓNOMA I | Allo de Physiotad                                                                                                    | Concepto del pago PAGO EN LINEA<br>Importe a pagar \$1.00 MXN  |
| RSIDAD POPULAR AUTONOMA (  | Alles de Privacitad<br>DEL ESTADO DE PUEBLA<br>Favor de completar la información                                                                                                    | Concepto del pago PAGO EN LINEA<br>Importe a pagar S 1.50 MON  |
| RSIDAD POPULAR AUTONOMA I  | Aves de Privacitad<br>DEL ESTADO DE PUEBLA<br>Favor de completar la información<br>Pago en una sola exhibición                                                                                                    | Concepto del pago PAGO EN LINEA<br>Importe a pagar \$1.00 MDN  |
| RSIDAD POPULAR AUTONOMA I  | DEL ESTADO DE PUEBLA<br>Favor de completar la información<br>Pago en una sola exhibición<br>Nombre del titular                                                                                                    | Cencepto del pago PAGO EN LINEA<br>Importe a pagar S 1.00 MDN  |
| RSIDAD POPULAR AUTONOMA I  | DEL ESTADO DE PUEBLA<br>Favor de completar la información<br>Pago en una sola exhibición<br>Nombre del titular<br>Nombre del titular                                                                                                    | Concepto del pago PAGO EN LINEA<br>Importe a pagar S 1.00 MDN  |
| RSIDAD POPULAR AUTONOMA I  | DEL ESTADO DE PUEBLA                                                                                                    | Concepto del pago PAGO EN LINEA<br>Importe a pagar \$1.00 NDN  |
| rsidad popular autonoma i  | DEL ESTADO DE PUEBLA  DEL ESTADO DE PUEBLA  Eavor de completar la información  Págo en una sola exhibición  Págo en una sola exhibición  Nombre del táutar  Nombre del táutar  10 v 2021 v CVV2 0                                                                                                    | Concepto del pago PAGO EN LINEA<br>Importe a pagar \$1.00 MDOI |
| rsidad popular autonoma i  | DEL ESTADO DE PUEBLA                                                                                                    | Concepto del pago PAGO EN LINEA<br>Importe a pagar \$1.00 MDOI |
| RSIDAD POPULAR AUTONOMA I  | DEL ESTADO DE PUEBLA  DEL ESTADO DE PUEBLA  Pago en una sola exhibición  Pago en una sola exhibición  Nombre del titular  Nimeto de tarjeta  10 v 2021 v  CVV2 0                                                                                                    | Concepto del pago PAGO EN LINEA<br>Importe a pagar \$1.00 MON  |
| rsidad popular autonoma i  | DEL ESTADO DE PUEBLA  DEL ESTADO DE PUEBLA  Pago en una sola exhibición Pago en una sola exhibición Pago en una so | Concepto del pago PAGO EN LINEA<br>Importe a pagar \$1.00 MON  |

| 10 | TE MOSTRARA UN RI                                 | SUMEN DE LOS DA                                                                                                    | ATOS INGRESA | ADOS                         |    |
|----|---------------------------------------------------|----------------------------------------------------------------------------------------------------|--------------|------------------------------|----|
|    |                                                   |                                                                                                    | Lumei 25 de  | e ontuitre 2021 / 3 45 41 PM |    |
|    |                                                   |                                                                                                    | Solicitan    | de                           | E. |
|    |                                                   |                                                                                                    | Folio        | 380867                       |    |
|    |                                                   |                                                                                                    | Reference    | cia 017970123004             |    |
|    | UNIVERSIDAD POPULAD AUTÓNOMA DEL ESTADO DE RUE    | 91 A                                                                                                    | Concept      | to del pago PAGO EN LINEA    |    |
|    | ONITERSIONE FOR DURING FOR OWNER DECESTING OF FOE | 50A                                                                                                    | Importe      | a pagar \$ 1.00 MXN          |    |
|    | ©<br>                                             | Resumen de tarjeta<br>494133*****4222<br>11 / 2026<br>Ala tarjeta de crédito se le realizará un cargo por \$ 1.0<br>¿Desea continuar?<br>Continuar> | 2 MON        |                              |    |
|    |                                                   | Auto de Privacidad                                                                                                    |              |                              |    |

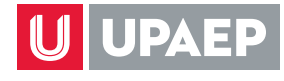

11

INGRESE EL CODIGO QUE ENVIARÁ TU BANCO EMISOR DE LA TARJETA VIA SMS O VIA MAIL. ESTA INFOMACION ES CONFIDENCIAL PARA PROTEGER AL TARJETAHABIENTE, CONTRA LOS USOS NO AUTORIZADOS CON SU TARJETA.

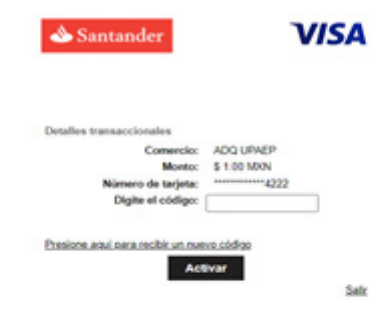

### UNA VEZ AUTORIZADO EL BANCO EL PAGO, MOSTRARA LO SIGUIENTE

|                                                                                                    |                                                                                                    | Lunes 21 de ortubre 2 | 021 / 3 48 30 PM |  |
|----------------------------------------------------------------------------------------------------|----------------------------------------------------------------------------------------------------|-----------------------|------------------|--|
|                                                                                                    |                                                                                                    | Solicitante           |                  |  |
| RRVA                                                                                                    |                                                                                                    | Folio                 | 300067           |  |
|                                                                                                    |                                                                                                    | Concerto dal en       | 01/9/0123004     |  |
| UNIVERSIDAD POPULAR AUTÓNOMA DEL ESTADO I                                                                                                  | DE PUEBLA                                                                                                    | Importe a pagar       | \$ 1.00 MON      |  |
|                                                                                                    |                                                                                                    |                       |                  |  |
|                                                                                                    | Información acerca del pago                                                                                                    |                       |                  |  |
|                                                                                                    | Su pago por \$ 1.00 MXN fue autorizado<br>Número de operación: 316562471<br>Número de autorización: 082891                                                                   |                       |                  |  |
|                                                                                                    | ESTIMADO USUARIO: PRESIONE CONTINUAR PARA FINALIZAR SU<br>PROCESO DE PAGO Y OBTEHER SU COMPROBANTE DE<br>PAGO(CERRAR LA VENTANA O PESTAÑA INTERNUMPE SU PROCESO<br>DE PAGO). |                       |                  |  |
|                                                                                                    |                                                                                                    |                       |                  |  |
|                                                                                                    |                                                                                                    |                       |                  |  |
|                                                                                                    | BBVA                                                                                                    |                       |                  |  |
|                                                                                                    | Ipeep.inx<br>BBVA                                                                                                    |                       |                  |  |
| U UPAEP .                                                                                                    | Ipoep.mx<br>BBVA                                                                                                    |                       |                  |  |
| U UPAEP<br>BBVA<br>INFORMACION DE PAGO                                                                                                    | Ipoep.mx<br>BBVA                                                                                                    |                       |                  |  |
| Del Alummo: 62935<br>Manicula: 11500461<br>Nentere                                                                                         | uporga.mx<br>BBVA                                                                                                    |                       |                  |  |
| UPAEP •<br>BVA<br>NFORMACION DE PAGO<br>D del Abumuno: 62935<br>deratore:<br>renhe: 2021-10-27 16:29-22                                    | Ipreprint                                                                                                    |                       |                  |  |
| UPAEP<br>BBVA<br>INFORMACION DE PAGO<br>D del Alummno: 62935<br>Matricula: 18500461<br>Gonber:<br>iecha: 2021-10-27 16:29-22               | FAVOR DE REALIZAR TU PAGO                                                                                                    |                       |                  |  |
| UPAEP<br>BBVA<br>INFORMACION DE PAGO<br>D del Alsemene: 62935<br>Manicula: 18500461<br>Neuter<br>Fecha: 2021-10-27 16:29-22<br>IMPRIMIENDO | FAVOR DE REALIZAR TU PAGO<br>O TU FORMATO PDF QUE FUE ENVIA<br>PROPORCIONADO EN ESTA OPERAC                                                                                  | DO A TU C<br>ION      | ORREO            |  |
| UPAEP<br>BBVA<br>INFORMACION DE PAGO<br>ID del Aluminio: 62935<br>Matricula: 150461<br>Nenkee:<br>Fecha: 2021-10-27 16 29 22               | FAVOR DE REALIZAR TU PAGO<br>O TU FORMATO PDF QUE FUE ENVIA<br>PROPORCIONADO EN ESTA OPERAC                                                                                  | DO A TU C<br>ION      | ORREO            |  |
| UPALEP<br>BBVA<br>INFORMACION DE PAGO<br>DI del Alammano: 62935<br>Mandare:<br>Precha: 2021-10-27 16:29:22<br>IMPRIMIENDO                  | FAVOR DE REALIZAR TU PAGO<br>O TU FORMATO PDF QUE FUE ENVIA<br>PROPORCIONADO EN ESTA OPERAC                                                                                  | DO A TU C<br>ION      | ORREO            |  |
| UPAEP<br>BBVA<br>INFORMACION DE PAGO<br>D del Alumano: 62935<br>Mancia: 18509461<br>Nomber:<br>Techa: 2021-10-27 16:29-22<br>IMPRIMIENDO   | FAVOR DE REALIZAR TU PAGO<br>O TU FORMATO PDF QUE FUE ENVIA<br>PROPORCIONADO EN ESTA OPERAC                                                                                  | DO A TU C<br>ION      | ORREO            |  |
| UPAEP  BBVA INFORMACION DE PAGO  D del Alummore 62935 Matricula: 1550461 Nomber  Fecha: 2021-10-27 16-29-22  IMPRIMIENDO  Presser a United | FAVOR DE REALIZAR TU PAGO<br>O TU FORMATO PDF QUE FUE ENVIA<br>PROPORCIONADO EN ESTA OPERAC                                                                                  | DO A TU C<br>ION      | ORREO            |  |
| Ded Alummo 62935<br>Mentee<br>Fecha: 2021-10-27 16:29:22<br>IMPRIMIENDO                                                                    | FAVOR DE REALIZAR TU PAGO<br>O TU FORMATO PDF QUE FUE ENVIA<br>PROPORCIONADO EN ESTA OPERAC                                                                                  | DO A TU C<br>ION      | ORREO            |  |

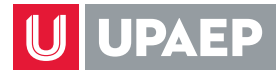

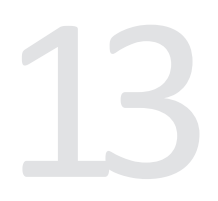

#### A TU CORREO ELECTRONICO TAMBIÉN TE LLEGARA LA NOTIFICACIÓN DEL PAGO, QUE PODRÁS UTILIZAR PARA CUALQUIER ACLARACIÓN

|                                                                                          | 1 de 17 | < | > |   |
|------------------------------------------------------------------------------------------|---------|---|---|---|
| COMPROBANTE DE PAGO POR INTERNET (ORIGINAL) 50LIO DE PAGO<br>316562471                   |         |   |   |   |
| Fecha de pago: 25/10/2021 15:48 PM                                                       |         |   |   |   |
| Referencia: 017970123004                                                                 |         |   |   |   |
| Folio: 380867                                                                            |         |   |   |   |
| Concepto: PAGO EN LINEA                                                                  |         |   |   | 1 |
|                                                                                          |         |   |   |   |
| Importe: \$1.00                                                                          |         |   |   |   |
|                                                                                          |         |   |   |   |
| Medio de pago: VISA/MASTERCARD                                                           |         |   |   |   |
| Titular de la tarjeta:                                                                   |         |   |   |   |
| Numero tarjeta: **********4222                                                           |         |   |   |   |
| Autorizacion: 082691 UN PESO 00/100 MXP                                                  |         |   |   |   |
| Pago en una sola Exhibicion                                                              |         |   |   |   |
| PAGARE NO NEGOCIABLE CON INSTITUCIONES DE CREDITO                                        |         |   |   |   |
| Por este pagare me obligo incondicionalmente a pagar a la orden del Banco acreditable el |         |   |   |   |
| importe de este título.                                                                  |         |   |   |   |
| Este pagare procede del contrato de apertura de credito que el Banco acreditante y el    |         |   |   |   |

### TE LLEGARÁ VIA MAIL EL PDF QUE SERÁ TU COMPROBANTE DE PAGO

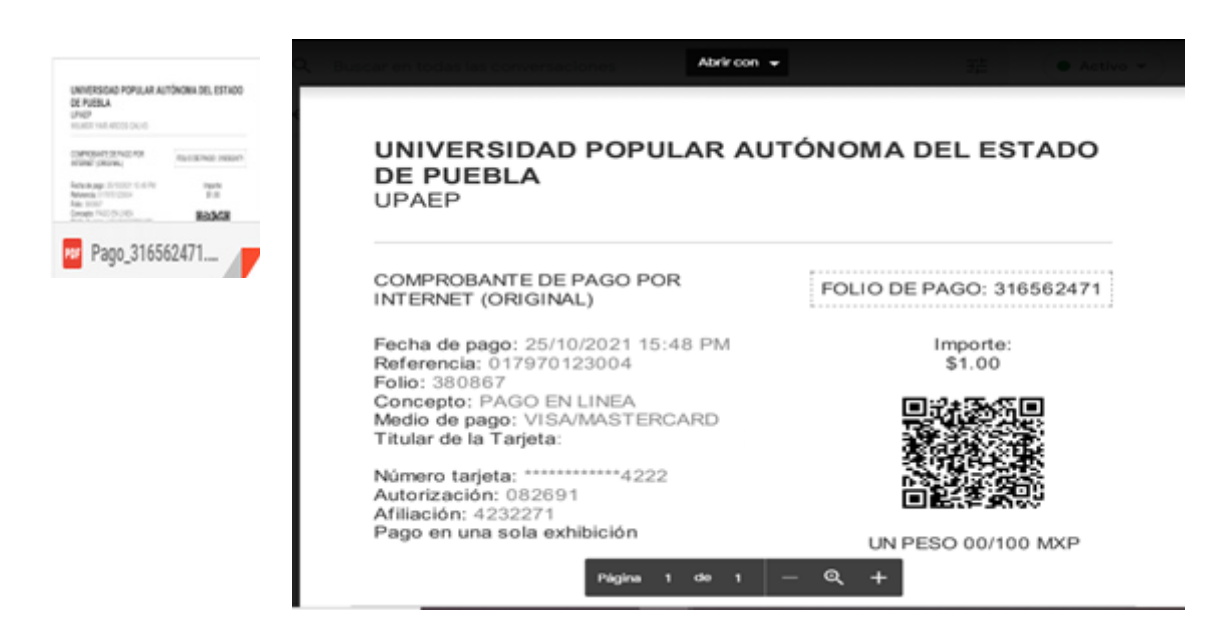

EL DEPOSITO PODRÁS VISUALIZARLO EN TU ESTADO DE CUENTA UNISOFT DE INMEDIATO, EN CASO DE NO SER ASÍ PUEDES ACUDIR AL SUI, PARA REALIZAR TU ACLARACIÓN CON UNA COPIA DEL ESTADO DE CUENTA DE TU TARJETA DONDE SE VEA EL CARGO (PUEDES SOLICITAR EN TU BANCO UN ESTADO DE CUENTA PARCIAL).

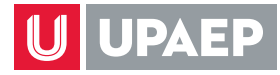

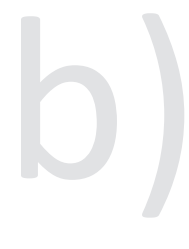

#### **AMERICAN EXPRESS**

SELECCIONA LA OPCIÓN DE PAGO AMERICAN EXPRESS. PARA REALIZAR PAGOS CON AMERICAN EXPRESS EL MONTO AUTORIZADO A PAGAR ES MAYOR O IGUAL A \$1,000.00.

| ol Escolar >    |                      |                        |                               |                                             |
|-----------------|----------------------|------------------------|-------------------------------|---------------------------------------------|
| ectones >       | ID                   | MATRICULA              | ESCUELA                       |                                             |
| sios en Linea > | 3                    | 12                     | MAESTRÍA EN BIOTECNOLOGÍA (E) |                                             |
| wla >           | Tarjeta de Credito o | Debito American Expres | s Sucursal                    | Transferencias via SPEI (CIE Interbancario) |

#### DEBERÀS ESCOGER EL TIPO DE SERVICIO QUE DESEAS PAGAR; DANDO CLICK SOBRE EL CONCEPTO

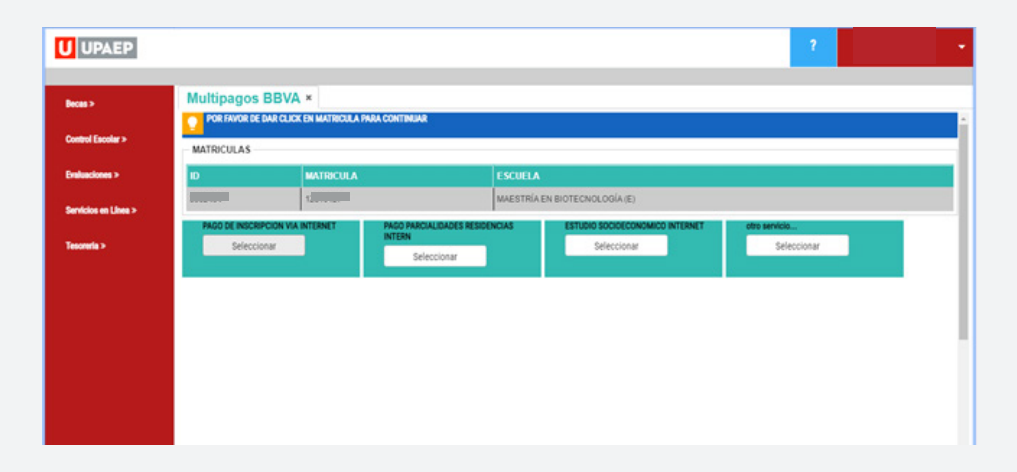

SI EL CONCEPTO A PAGAR NO ESTA EN LOS RECUADROS PRINCIPALES SELECCIONAR LA OPCIÓN "OTROS SERVICIOS".

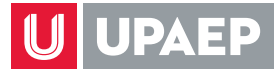

# 3

UNA VEZ SELECCIONADO EL CONCEPTO A PAGAR, DEBERAS INGRESAR EL IMPORTE (RECUERDA QUE PARA REALIZAR PAGO CON AMERICAN EXPRESS EL MONTO AUTORIZADO A PAGAR ES MAYOR O IGUAL A \$1,000.00)

|                                    |                                                                                                    |                                                                                                    |                           | ?<br>-                                                                                                    |
|------------------------------------|----------------------------------------------------------------------------------------------------|----------------------------------------------------------------------------------------------------|---------------------------|----------------------------------------------------------------------------------------------------|
| Multipagos BBVA                    | ×                                                                                                    |                                                                                                    |                           |                                                                                                    |
| POR FAVOR DE DAR CLUCK             | EN MATRICULA PARA CONTINUAR                                                                                            |                                                                                                    |                           |                                                                                                    |
| MATRICULAS                         | MATRICULA                                                                                                    | ESCUELA                                                                                                    |                           | _                                                                                                    |
|                                    |                                                                                                    | MAESTRÍA EN CIENCIA DE DATOS E INTELIGEN                                                                                                    | ICIA DE NEGOCIOS (E)      |                                                                                                    |
| SE ACEPTAN TABLETAS<br>TRANSACCION | VISA Y M ERCARD. SU BANCO EMISOR ES EL EN                                                                              | CARGADO DE VALIDAR LA TRANSACCIÓN, NO CIER                                                                                                    | LA VENTANA HASTA TERMINAR | 90                                                                                                    |
| Importe                            |                                                                                                    |                                                                                                    |                           | _                                                                                                    |
|                                    |                                                                                                    | Siguiente                                                                                                    |                           |                                                                                                    |
|                                    |                                                                                                    |                                                                                                    |                           |                                                                                                    |
|                                    |                                                                                                    |                                                                                                    |                           |                                                                                                    |
|                                    |                                                                                                    |                                                                                                    |                           |                                                                                                    |
|                                    | Multipagos BBVA<br>Por FAVOR DE DAT CLOR<br>MATRICULAS<br>D<br>SE ACIPITAN TABLETAD<br>SE ACIPITAN TABLETAD<br>Magorie | Multipagos BBVA ×  Tor rayor de Dan Cuck en Muteou a Praa contenuar  Matriculas  D MATRICULA  S 4 AUPTAN TRACENS YEA 7 M CRARE SU BANCO ENDOR ES EL D  Importe | Multipagos BBVA ×         | Multipagos BBVA ×  Controve e controllar Anal Controllar  MATRICULA  D MATRICULA  ESCUELA  MAESTRIA EN CIENCA DE DATOS E INTELIGENCIA DE NEGOCIOS (E)  Siguênte  Siguênte  Siguênte |

DONDE TE ENLAZARA A LAS SIGUIENTES PANTALLAS

| Image: Second Second |    | 2 |                         |                                                                   | U UPAEP              |
|----------------------------------------------------------------------------------------------------|----|---|-------------------------|-------------------------------------------------------------------|----------------------|
| Control Econor > NO CIERRE LA PAGINA, MIENTRAS RECIBE RESPUESTA Referencia 05:390166104<br>Importe 5900.00<br>Protocione ><br>Servicios es Lines ><br>Treaserle >                                                                                                    |    |   |                         | Multipagos BBVA *                                                 | Decas >              |
| Evaluations ><br>Bordate as Lines ><br>Tensories >                                                                                                    | Î. | ĺ | Referencia:052900166104 | NO CIERRE LA PAGINA, MIENTRAS RECIBE RESPUESTA<br>Importe 8900.00 | Control Escolar >    |
| Servicios en Lines ><br>Tescente >                                                                                                    |    |   |                         |                                                                   | Evaluaciones >       |
| Treamle >                                                                                                    |    |   |                         |                                                                   | Servicios en Lines > |
|                                                                                                    |    |   |                         |                                                                   | Tesoreria >          |
|                                                                                                    |    |   |                         |                                                                   |                      |
|                                                                                                    |    |   |                         |                                                                   |                      |
|                                                                                                    |    |   |                         | 1                                                                 |                      |

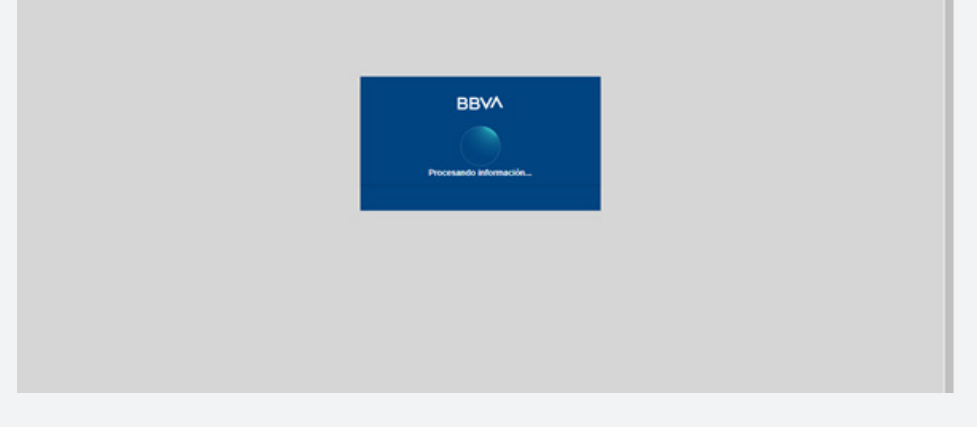

INGRESAR LOS DATOS QUE SE SOLICITAN.

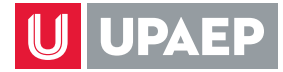

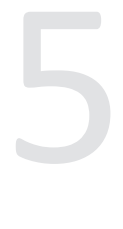

#### SI EL IMPORTE ES MENOR A \$1,000.00 TE SALDRÁ ESTA PANTALLA, POR LO QUE NO PODRÁS CONTINUAR CON EL PAGO:

| BBVA                                                                              | thérones 27 de onture<br>Solicitante<br>Folio<br>Referencia | 381216<br>018500461101<br>PMC0 EN LINEA |
|-----------------------------------------------------------------------------------|-------------------------------------------------------------|-----------------------------------------|
| UNIVERSIDAD POPULAR AUTÓNOMA DEL ESTADO DE PUEBLA<br>Seleccione la opción de pago | pago<br>Importe a pagar                                     | \$ 500.00 MON                           |
| American Express                                                                  |                                                             |                                         |

#### INGRESA LOS DATOS DE LA TARJETA AMERICAN EXPRESS

| ۹ | Pago en una sola exhibición<br>Nombre del titular: |  |
|---|----------------------------------------------------|--|
| ۹ | Apellidos del titular:                             |  |
|   | Dirección                                          |  |
| 血 | Ciudad                                             |  |
| • | Estado                                             |  |
|   | Código Postal                                      |  |
| - | Número de larjeta de crédito:                      |  |
| 6 | 10 🗸 2021 🗸 🔒 CVV2 🛞                               |  |

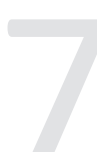

INGRESE EL CODIGO QUE ENVIARÁ TU BANCO EMISOR DE LA TARJETA VIA SMS O VIA MAIL. ESTA INFOMACION ES CONFIDENCIAL PARA PROTEGER AL TARJETAHABIENTE, CONTRA LOS USOS NO AUTORIZADOS CON SU TARJETA. UNA VEZ INGRESADOS TUS DATOS, PODRAS VISUALIZAR LA SIGUIENTE PANTALLA, DONDE TENDRÁS QUE ESPERAR Y NO CERRAR YA QUE ESTA CONECTANDO AL BANCO:

| SafeKey <sup>-</sup>       | 22054 🖨 MOIN 61.00        | SafeKey                                                                                                    | ■ 72054 会 MOIN 61.00 |  |
|----------------------------|---------------------------|----------------------------------------------------------------------------------------------------|----------------------|--|
|                            |                           | Compra Con Confianza                                                                                                    |                      |  |
| Un momento, SafeKay está a | valizando fu transacción. | Protection adviceration de American Expenses 8.<br>Este transacción no requirer de un Clidigo de Compre en<br>Línez<br>Baris direcconado novamente a la compre en línea en 16<br>regundos o haz cin en el transitivo "Continua" |                      |  |
|                            |                           | Contestante ( Properties )                                                                                                    | Series 1 Series      |  |

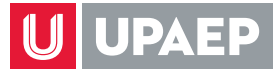

### UNA VEZ AUTORIZADO EL BANCO EL PAGO, MOSTRARA LO SIGUIENTE

|                                          |                                                                                                    | Lones 28 de estudres 202 | 1/3.40.30 PM  |
|------------------------------------------|----------------------------------------------------------------------------------------------------|--------------------------|---------------|
|                                          |                                                                                                    | Solicitante              |               |
|                                          |                                                                                                    | Folio                    | 300067        |
|                                          |                                                                                                    | Referencia               | 017970123004  |
|                                          |                                                                                                    | Concepto del page        | PAGO EN LINEA |
| NIVERSIDAD POPULAR AUTÓNOMA DEL ESTADO D | E PUEBLA                                                                                              | Importe a pagar          | \$ 1.00 MON   |
|                                          |                                                                                                    |                          |               |
|                                          | Información acerca del pago                                                                           |                          |               |
|                                          |                                                                                                    |                          |               |
|                                          | Su pago por \$ 1.00 MXN fue autorizado                                                                |                          |               |
|                                          | Número de operación: 316562471                                                                        |                          |               |
|                                          | Número de autorización: 082691                                                                        |                          |               |
|                                          |                                                                                                    |                          |               |
|                                          |                                                                                                    |                          |               |
|                                          |                                                                                                    |                          |               |
|                                          | ESTIMADO USUARIO: PRESIONE CONTINUAR PARA FINALIZAR SU<br>PROCESO DE PAGO Y OBTENER SU COMPROBANTE DE |                          |               |
|                                          | PAGOICERRAR LA VENTANA O PESTAÑA INTERRUMPE SU PROCESO                                                |                          | -             |
|                                          | DE PAGO).                                                                                             |                          |               |
|                                          |                                                                                                    |                          |               |
|                                          |                                                                                                    |                          |               |
|                                          |                                                                                                    |                          |               |
|                                          |                                                                                                    |                          |               |
|                                          | Brasing al bains Mantinued a sense d secondar part continuer                                          |                          |               |
|                                          | Presione el boton "Continuar" o espere 4 segundos para continuar<br>automaticamente                   |                          |               |
|                                          |                                                                                                    |                          |               |
|                                          |                                                                                                    |                          |               |
|                                          |                                                                                                    |                          |               |
|                                          |                                                                                                    |                          |               |
|                                          | Continuar>                                                                                            |                          |               |
|                                          |                                                                                                    |                          |               |
|                                          |                                                                                                    |                          |               |
| U UPAEP upor                             | p.mx BBVA                                                                                             |                          |               |
|                                          |                                                                                                    |                          |               |
|                                          |                                                                                                    |                          |               |
|                                          |                                                                                                    |                          |               |
| RMACION DE PAGO                          |                                                                                                    |                          |               |
|                                          |                                                                                                    |                          |               |
|                                          |                                                                                                    |                          |               |
| lummno:                                  |                                                                                                    |                          |               |
| a: 17970125                              |                                                                                                    |                          |               |
| 021-10-25 15:48:45                       |                                                                                                    |                          |               |
|                                          |                                                                                                    |                          |               |
|                                          |                                                                                                    |                          |               |
|                                          | GRACIAS POR SU PAGO                                                                                   |                          |               |
|                                          | SINGINGTORDETINGO                                                                                     |                          |               |
| regresar a Unisoft                       |                                                                                                    |                          |               |
|                                          |                                                                                                    |                          |               |

A TU CORREO ELECTRONICO TAMBIÈN TE LLEGARA LA NOTIFICACIÒN DEL PAGO, QUE PODRÀS UTILIZAR PARA CUALQUIER ACLARACIÒN.

EL DEPOSITO PODRÀS VISUALIZARLO EN TU ESTADO DE CUENTA UNISOFT DE INMEDIATO, EN CASO DE NO SER ASÌ PUEDES ACUDIR AL SUI, PARA REALIZAR TU ACLARACIÒN CON UNA COPIA DEL ESTADO DE CUENTA DE TU TARJETA DONDE SE VEA EL CARGO (PUEDES SOLICITAR EN TU BANCO UN ESTADO DE CUENTA PARCIAL).

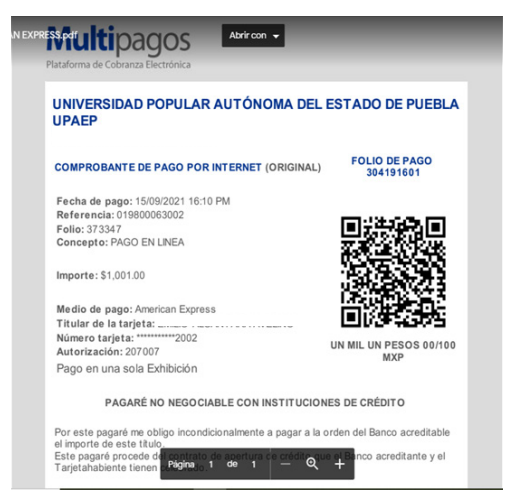

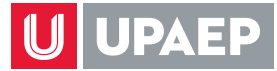

# **C**)

#### PAGO EN SUCURSAL-PRACTICAJAS

SELECCIONAR LA OPCIÓN DE SUCURSAL

| Multipag  | os BBVA ×           | INDA CONTINUES   |                                       |                                          |
|-----------|---------------------|------------------|---------------------------------------|------------------------------------------|
| MATRICULA | \$                  |                  |                                       |                                          |
| Ð         | MATRICULA           |                  | ESCUELA                               |                                          |
|           |                     |                  | MAGETRIA EN INOFINERIA AMPLENTIN Y DE | SARBOLLO SUSTENTABLE (E)                 |
| VI        | 5A 🌔                | -                | BBVA                                  | 血                                        |
| Tarjeta   | de Credito o Debito | American Express | Sucursal                              | Transferencias via SPEI (CIE Interbancar |

1

UNA VEZ SELECCIONADA LA FORMA DE PAGO, INDICAR EL MONTO A PAGAR

|   | ?                                                                                     |           |           |              | <b>U</b> UPAEP                                                           |
|---|---------------------------------------------------------------------------------------|-----------|-----------|--------------|--------------------------------------------------------------------------|
|   |                                                                                       | CONTINUES |           | Multipagos B | Becas >                                                                  |
|   |                                                                                       |           |           | MATRICULAS   | Control Escolar >                                                        |
|   |                                                                                       |           | MATRICULA | D            | Embaciones >                                                             |
|   | MAESTRIA EL IGENIERIA AMBIENTAL Y DESARROLLO SUSTENTABLE (E)                          |           | -         |              | Servicios en Lines >                                                     |
| Ţ | viente                                                                                | 800       |           | Importe      | Teacranta >                                                              |
|   | MAESTRIA EI<br>MAESTRIA EI<br>DENERUAAMBIENTAL Y DESARROLLO SUSTENTIAUE (E)<br>DENERU | 000       | MATERULA  | In ports     | Control Ecolor ><br>Evaluaciones ><br>Servicios es Libra ><br>Tescreta > |

#### DAR CLIC EN SIGUIENTE

| U UPAEP              |                |                                |        | 2                                                             |  |
|----------------------|----------------|--------------------------------|--------|---------------------------------------------------------------|--|
| Decas >              | Multipagos E   | BVA *                          |        |                                                               |  |
| Prosteril Franchers  | POR FAVOR DE D | AR CLICK EN MATRICULA PARA CON | TINUAR |                                                               |  |
| Control Excolor >    | MATRICULAS     |                                |        |                                                               |  |
| Evaluaciones >       | Ð              | MATRICULA                      |        | ESCUELA                                                       |  |
| Servicios en Lines > |                | 100000                         |        | MAESTRIA EN INGENIERIA AMBIENTAL Y DESARROLLO SUSTENTABLE (E) |  |
|                      | Importe        |                                | 800    |                                                               |  |
| Teacentia >          |                |                                |        | Siguiente                                                     |  |

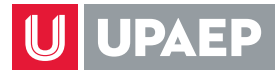

3

EN LA SIGUIENTE PANTALLA APARECERÁ SU REFERENCIA DE PAGO. FAVOR DE NO CERRAR LA VENTANA

| UPAEP                | 2                                                                                          |
|----------------------|--------------------------------------------------------------------------------------------|
| Becas >              | Multipagos BBVA *                                                                          |
| Control Escolar >    | NO CIERRE LA PAGINA, MIENTRAS RECIBE RESPUESTA Referencia.052900166104<br>Importe \$900.00 |
| Evaluaciones >       |                                                                                            |
| Servicios en Lines > |                                                                                            |
| Tesorefie >          |                                                                                            |
|                      |                                                                                            |

#### INMEDIATAMENTE DESPUÉS, PODRÁ VISUALIZAR EL INICIO DE LA CONEXIÓN CON LA BANCA DE BBVA. FAVOR DE ESPERAR EL TIEMPO NECESARIO PARA QUE LA CONEXIÓN SEA EXITOSA:

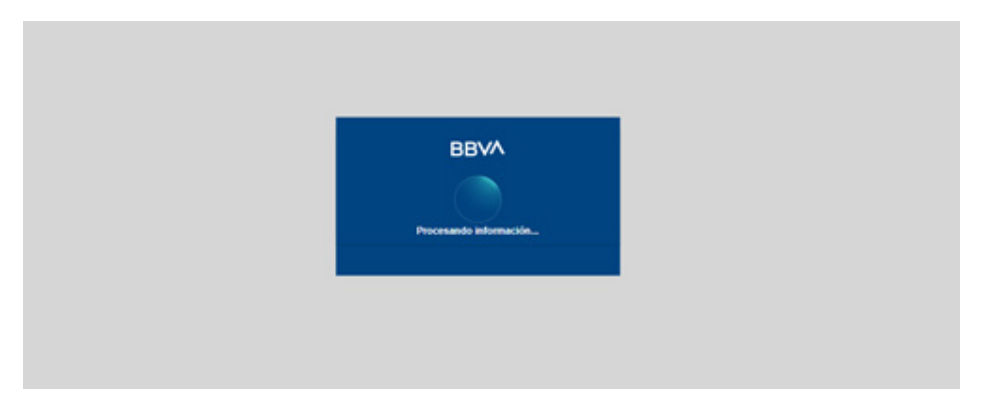

FAVOR DE INGRESAR LOS DATOS SOLICITADOS DE MANERA CORRECTA

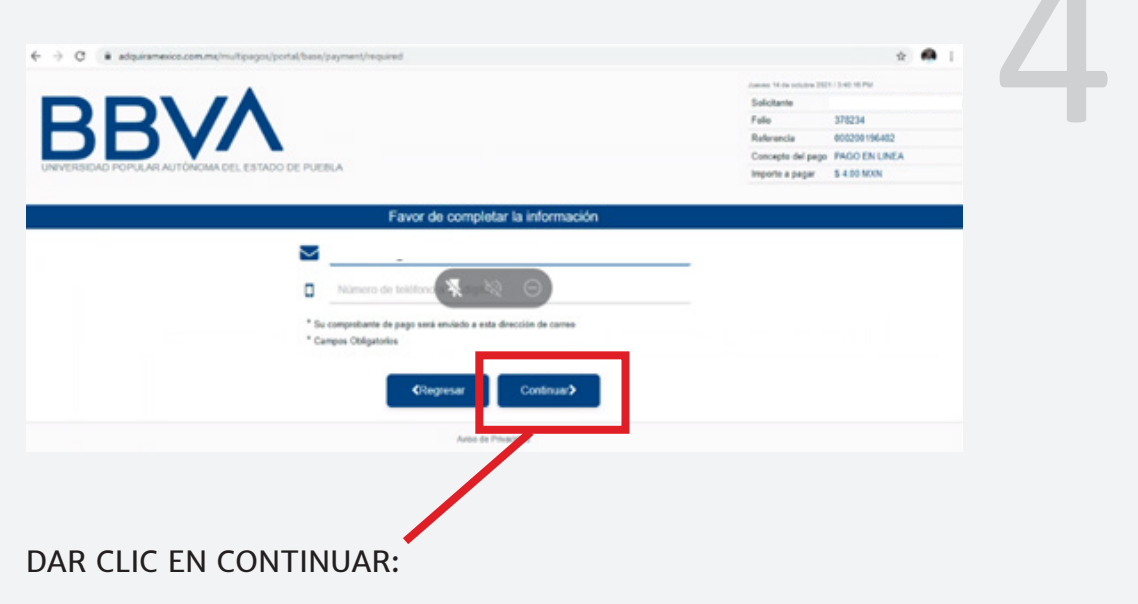

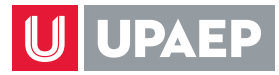

5

#### A CONTINUACIÓN, PODRÁ VISUALIZAR LA FICHA DE DEPÓSITO PARA PAGO EN SUCURSAL BBVA

| m  | Convenio: 1789694                                                                                                  |
|----|----------------------------------------------------------------------------------------------------|
| ₽  | Referencia para pago: 56948716044329075262                                                                         |
| 0  | Importe: \$8,900.00                                                                                                |
| ×  | Fecha límite de pago: lunes 25 de octubre de 2021 a las 23:59:59                                                   |
| 9  | DATOS PARA EL CLIENTE<br>Nombre del cliente:                                                                       |
| Î  | Beneficiario: UNIVERSIDAD POPULAR AUTÓNOMA DEL ESTADO D<br>PUEBLA                                                  |
| 0  | Importe: \$8,900.00                                                                                                |
| \$ | Cantidad con letra: OCHO MIL NOVECIENTOS PESOS 00/100                                                              |
|    | Esta ficha de pago será enviada al correo: gabriela.lopez01@upaep.m                                                |
|    |                                                                                                    |
|    | Pressone et bioles. Conservant a seguer 11 regulation part a trabune automationessee Constructs 2 Auto de Pressone |

#### DAR CLIC EN CONTINUAR:

# UNA VEZ DADO CLIC EN CONTINUAR, PODRÁ VISUALIZAR LA SIGUIENTE INFORMACIÓN ACERCA DEL PAGO:

| Numero de autorización: EN PROCESO                                                                    |
|----------------------------------------------------------------------------------------------------|
|                                                                                                    |
| ESTIMADO USUARIO: PRESIONE CONTINUAR PARA FINALIZAR SU<br>PROCESO DE PAGO Y OBTENER SU COMPROBANTE DE |
| PAGO(CERRAR LA VENTANA O PESTAÑA INTERRUMPE SU PROCESO<br>DE PAGO).                                   |
|                                                                                                    |
| Presione el boton "Continual" o espere 12 segundos para continuar<br>automaticamente                  |

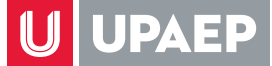

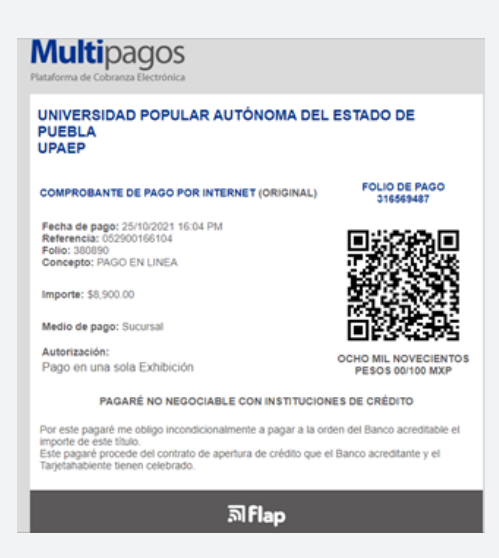

UNA VEZ DANDO CLIC EN CONTINUAR, PODRÁ VISUALIZAR LA SIGUIENTE PANTALLA DE MULTIPAGOS. FAVOR DE ESPERAR.

INMEDIATAMENTE PODRÁ VISUALIZAR LA SIGUIENTE PANTALLA, DONDE DEBERÁ VERIFICAR QUE LOS DATOS SEAN LOS CORRECTOS:

| UUPAEP                                                                | ироер.тх               | BBVA                                                                  |
|-----------------------------------------------------------------------|------------------------|-----------------------------------------------------------------------|
| BBVA                                                                  |                        |                                                                       |
| INFORMACION DE PAGO                                                   |                        |                                                                       |
| ID del Alummno:<br>Matricula<br>Nombre:<br>Fecha: 2021-10-27 16:29-22 |                        |                                                                       |
|                                                                       | FA                     | WOR DE REALIZAR TU PAGO                                               |
| IMPR                                                                  | IMIENDO TU FO<br>PROPO | ORMATO PDF QUE FUE ENVIADO A TU CORREC<br>ORCIONADO EN ESTA OPERACION |

ESTA INFORMACIÓN SERÁ ENVIADA EN FORMATO PDF, AL CORREO ELECTRÓNICO QUE PROPORCIONÓ DURANTE ESTA OPERACIÓN: ES IMPORTANTE DESCARGAR DICHO FORMATO PDF DADO QUE ES EL ÚNICO COMPROBANTE ACEPTADO PARA PODER REALIZAR EL PAGO EN LA SUCURSAL EN LA PRACTICAJA O VENTANILLA.

sar a Ur

ES IMPORTANTE RESPETAR EL MONTO EXACTO QUE SE CAPTURÓ DURANTE LA OPERACIÓN AL MOMENTO DE REALIZAR EL PAGO, DE LO CONTRARIO NO PODRÁ EFECTUARLO.

LA FICHA DE DEPÓSITO TIENE VIGENCIA HASTA EL FINAL DEL DÍA. SI INTENTA UTILIZARLA AL DÍA SIGUIENTE, NO PODRÁ REALIZAR EL PAGO.

| NANA ELENA ENROUEZ TORRES                                                                                                    | BBVA |
|----------------------------------------------------------------------------------------------------|------|
| FICHA DE DEPOSITO PARA PAGO EN SUCURSAL BBVA                                                                                                    |      |
| DATOS PARA EL DEPOSITO                                                                                                    |      |
| Convention: 1728084<br>Martemonia para pago: 563843716044329075282<br>Concepto: FAACO DNLIARA<br>Importe: 6.850.00<br>Profest Limite de Mages: Lives 25 de octubre de 2021 a las 23.59.59 |      |
| DATOS PARA EL CLIENTE                                                                                                    |      |
| Nordre del cliente:<br>Beneficieno: UNIVERSIDAD POPULAR AUTONOMA DEL ESTADO DE PLEBLA<br>Importe 58.90.00<br>Carridad con Intra: OCHO ML NOVECUPINOS RESOS 00100                          |      |

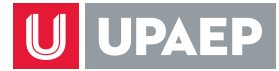

# d) 1

#### PAGO TRANSFERENCIA SPEI

#### SELECCIONAR LA OPCIÓN TRANSFERENCIA VIA SPEI

| MATRICULAS |                  |                  |                                                                  |                                            |  |
|------------|------------------|------------------|------------------------------------------------------------------|--------------------------------------------|--|
| 10         | MATRICULA        | E                | ESCUELA                                                          |                                            |  |
|            |                  | cu               | URSO ESCUELA DE BALONCESTO                                       |                                            |  |
|            |                  | ни               | HABILIDADES DIRECTIVAS PARA EL LIDERAZOO Y LA GESTIÓN EDUCATIVA. |                                            |  |
|            | 4                | ТА               | TALLERES DEPORTIVOS UPAEP                                        |                                            |  |
|            |                  |                  | LICENCIATURA EN INGENIERIA EN DISEÑO AUTOMOTRIZ (E)              |                                            |  |
|            |                  | 10.<br>10.       | MAESTRÍA EN DIRECCIÓN DE ORGANIZACIONES (E)                      |                                            |  |
| [«][c] [t  | /2 > >           |                  |                                                                  |                                            |  |
| 200        |                  | _                |                                                                  |                                            |  |
| VISA       | a 👥              | 10000            | BBVA                                                             | <b></b>                                    |  |
| Tarjeta de | Credito o Debito | American Express | Sucursal                                                         | Transferencias via SPEI (CIE Interbancario |  |
|            |                  | copiesto         |                                                                  |                                            |  |

### UNA VEZ SELECCIONADA LA FORMA DE PAGO, INDICAR EL MONTO A PAGAR Y HACER CLIC EN SIGUIENTE.

|          | Multipagos BBVA | N<br>EN MATRICULA PARA CONTINUAR |                                                                                            |
|----------|-----------------|----------------------------------|--------------------------------------------------------------------------------------------|
| ecelar > | MATRICULAS      |                                  |                                                                                            |
|          | 0               | MATRICULA                        | ESCUELA                                                                                    |
| Lines >  | L               |                                  | CURSO ESCUELA DE BALONCESTO<br>HABUDADES DRECTIVAS MARÁEL UDERAZOO Y LA GESTIÓN EDUCATIVA. |
| 0        | ()<br>()        |                                  | TALLERES DEPORTIVOS UPAEP<br>LICENCIATURA EN INDENIERIA EN DISEÑO AUTOMOTRIZ (E)           |
|          |                 | -                                | MAESTRÍA EN DIRECCIÓN DE ORGANIZACIONES (E)                                                |
|          | ≪ < 1 /2 >      |                                  | [1-\$/7]                                                                                   |
|          | ngorte          | 15                               | Sigulente                                                                                  |

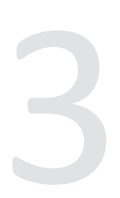

INMEDIATAMENTE DESPUÉS, PODRÁ VISUALIZAR EL INICIO DE LA CONEXIÓN CON LA BANCA DE BBVA. FAVOR DE ESPERAR EL TIEMPO NECESARIO PARA QUE LA CONEXIÓN SEA EXITOSA:

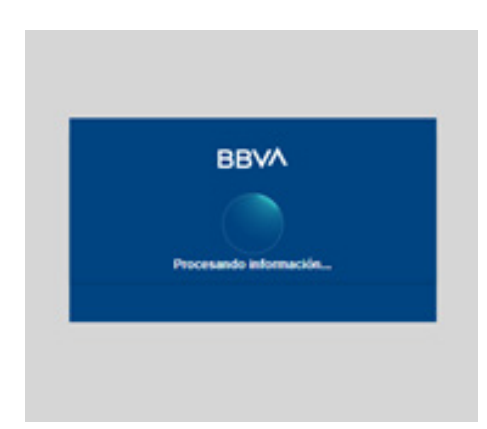

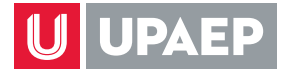

#### FAVOR DE INGRESAR LOS DATOS SOLICITADOS DE MANERA CORRECTA Y HACER CLIC EN CONTINUAR.

|                                                                                           | Loren 25 de octubre 26<br>Solicitante | (1 - 4 - 14 20 PM | 4 |
|-------------------------------------------------------------------------------------------|---------------------------------------|-------------------|---|
|                                                                                           | Falo                                  | 360892            |   |
| UNIVERSIDAD POPULAR AUTONOMA DEL ESTADO DE PUEBLA                                         | Concepto del<br>pago                  | PAGO EN UNEA      |   |
|                                                                                           | Importe a pagar                       | \$ 1500.00 MIN    |   |
| Favor de completar la información                                                         |                                       |                   |   |
| Correo electrónico personal                                                               |                                       |                   |   |
| Número de teléfono a 10 digitos                                                           |                                       |                   |   |
| * Su comprobante de pago será enviado a esta dirección de correo<br>* Campos Obligatorios |                                       |                   |   |
|                                                                                           |                                       |                   |   |
| Autor de Privacidad                                                                       |                                       |                   |   |

#### A CONTINUACIÓN, PODRÁ VISUALIZAR LA FICHA PARA PAGO INTERBANCARIO BBVA. DAR CLIC EN CONTINUAR:

|                                                        | DATOS PARA LA TRANSFERENCIA                                                                                                    |
|--------------------------------------------------------|----------------------------------------------------------------------------------------------------|
| 盦                                                      | Clabe Interbancaria:                                                                                                    |
| 9                                                      | * Nombre del Beneficiario: UNIVERSIDAD POPULAR AUTÓNOMA DEL<br>ESTADO DE PUEBLA                                                                                                    |
|                                                        | * Referencia para Pago: 6573352                                                                                                    |
| ₿                                                      | * Concepto de Pago: 57335216144929076255 MULTIPAGOSCIE INTER                                                                                                    |
| 0                                                      | * Importe: \$1,500.00                                                                                                    |
| Ì                                                      | Banco Destino: BBVA                                                                                                    |
| \$                                                     | Moneda: Peso Mexicano                                                                                                    |
| m                                                      | Fecha de Emisión: 2021-10-25 16:14:50                                                                                                    |
| Ê                                                      | Fecha de Vencimiento: 2021-10-25 23:59:59                                                                                                    |
| Recit                                                  | nacion en su portal bancano exactamente como aparecen.<br>irá por correo su comprobante de operación en proceso.<br>ETRUCCIONES PARA PAGOS CON CIE INTERBANCARIO                                                                                                    |
| Ingre<br>Com<br>princ<br>Impo<br>Debe<br>valor<br>Banc | se a su Banca Electrónica a la opción de pagos/transferencias bancarias.<br>plete los datos solicitados para realizar el pago, atendiendo a los<br>pales campos generados en la Ficha de pago. Ellos son:<br>rte, Clabe Interbancaria, Referencia para pago y Concepto de pago.<br>e escribir o copiar/pegar exactamente igual a como estan en la ficha los<br>es de dichos campos en el formulario de pagos/transferencias de si<br>o. Verifique todos los datos antes de completar el pago. La Ficha de<br>tiene vigencia hasta el final del día. Vencido dicho plazo se deberr<br>rar una nueva Ficha de pago desde Multipagos. |
| pago<br>gene                                           |                                                                                                    |

Aviso de Privacidad

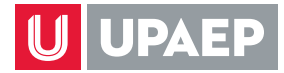

UNA VEZ DADO CLIC EN CONTINUAR, PODRÁ VISUALIZAR LA SIGUIENTE INFORMACIÓN ACERCA DEL PAGO. DAR CLIC EN CONTINUAR:

| Información acerca del pago                                                                                                    |  |
|----------------------------------------------------------------------------------------------------|--|
| Su pago se encuentra en proceso y en validación de pago, en<br>dos días habiles bancarios podrá consultar su estatus.<br>Número de operación: 316573352<br>Número de autorización: EN PROCESO |  |
| ESTIMADO USUARIO: PRESIONE CONTINUAR PARA FINALIZAR SU<br>PROCESO DE PAGO Y OBTENER SU COMPROBANTE DE<br>PAGO(CERRAR LA VENTANA O PESTAÑA INTERRUMPE SU PROCESO<br>DE PAGO).                  |  |
| Presione el boton "Continuar" o espere 13 segundos para continuar<br>automaticamente                                                                                                    |  |
| Continuar>                                                                                                    |  |

UNA VEZ DADO CLIC EN CONTINUAR, PODRÁ VISUALIZAR LA SIGUIENTE PANTALLA CON LOS DATOS PARA LA TRANSFERENCIA DONDE PODRÁ SELECCIONAR LA OPCIÓN DESEADA: DESCARGAR PDF / IMPRIMIR:

|                                                                                                    |                                                                                                    | ANCADIO PRVA                                                                                                    |                                                                                                    |
|----------------------------------------------------------------------------------------------------|----------------------------------------------------------------------------------------------------|----------------------------------------------------------------------------------------------------|----------------------------------------------------------------------------------------------------|
|                                                                                                    | FICHA PARA PAGO INTERE                                                                                                    | SANGARIO BBVA                                                                                                    |                                                                                                    |
|                                                                                                    | DATOS PARA LA TRAN                                                                                                    | SFERENCIA                                                                                                    |                                                                                                    |
| Fecha de Emisión: 2021-10-25 16:14                                                                                                    |                                                                                                    |                                                                                                    |                                                                                                    |
| Fecha de Vencimiento: 2021-10-25 2                                                                                                    | 3:59:59                                                                                                    |                                                                                                    |                                                                                                    |
| Banco Destino: BBVA                                                                                                    |                                                                                                    |                                                                                                    |                                                                                                    |
| Importe: \$1,500.00                                                                                                    |                                                                                                    |                                                                                                    |                                                                                                    |
| Moneda: Peso Mexicano                                                                                                    |                                                                                                    |                                                                                                    |                                                                                                    |
| Clabe Interbancaria: 0129140020178                                                                                                    | 96787                                                                                                    |                                                                                                    |                                                                                                    |
| Nombre del Beneficiario: UNIVERSID                                                                                                    | AD POPULAR AUTÓNOMA                                                                                                    | DEL ESTADO DE PUER                                                                                                    | BLA                                                                                                    |
| Referencia de Pago: 6573352                                                                                                    |                                                                                                    |                                                                                                    |                                                                                                    |
| Concepto de Pago: 57335216144929                                                                                                    | 076255 MULTIPAGOSCIE IN                                                                                                    | ITER                                                                                                    |                                                                                                    |
| INSTRU                                                                                                    | CCIONES PARA PAGOS CO                                                                                                    | ON CIE INTERBANCAR                                                                                                    | 0                                                                                                    |
| Ingrese a su Banca Electrónica a la<br>Complete los datos solicitados para<br>pago. Ellos son: Importe, Clabe Into<br>Debe escribir o copian/pegar exacta<br>de pagos/transferencias de su Banc<br>vigencia hasta el final del día. Venci | opción de pagos/transferencia<br>i realizar el pago, atendiendi<br>erbancaría, Referencia para<br>mente igual a como estan en<br>o. Verifique todos los datos<br>to dicho plazo se deberá geni | is bancarias.<br>o a los principales camp<br>pago y Concepto de pa<br>la ficha los valores de d<br>a antes de completar el<br>erar una nueva Ficha de | oos generados en la Ficha de<br>igo.<br>Ichos campos en el formulario<br>pago. La Ficha de pago tiene<br>pago desde Multipagos. |

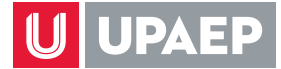

#### UNA VEZ SELECCIONADA LA OPCIÓN DESEADA, PODRÁ VISUALIZAR LA SIGUIENTE PANTALLA, DONDE SE REQUIERE VALIDAR LA INFORMACIÓN DE PAGO

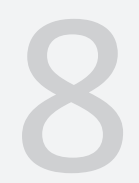

|                     | ираер.тх | BBVA |
|---------------------|----------|------|
| BBVA                |          |      |
| INFORMACION DE PAGO |          |      |
|                     |          |      |

ID del Alummno: \_\_\_\_\_} Matricula: Nombre: Fecha: 2021-10-27 16:29:22

#### FAVOR DE REALIZAR TU PAGO

#### IMPRIMIENDO TU FORMATO PDF QUE FUE ENVIADO A TU CORREO PROPORCIONADO EN ESTA OPERACION

tegtesar a Unisoft

ESTA INFORMACIÓN SERÁ ENVIADA EN FORMATO PDF, AL CORREO ELECTRÓNICO QUE PROPORCIONÓ DURANTE ESTA OPERACIÓN TAL COMO APARECE A CONTINUACIÓN:

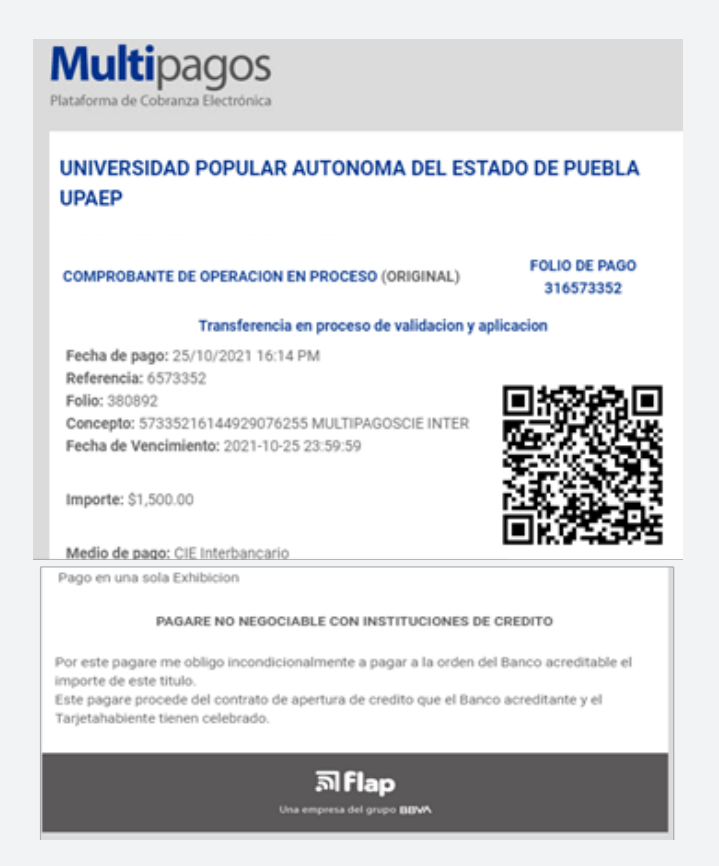

(Información mostrada en el cuerpo del correo)

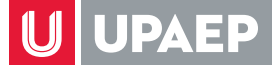

ARCHIVO PDF PARA DESCARGAR ENVIADO AL CORREO: ESTA FICHA ES DE USO EXCLUSIVO PARA ESTA OPERACIÓN, ES DECIR, NO TENDRÁ VALIDEZ PARA FUTUROS PAGOS POR LO TANTO NO PODRÁS IMPRIMIRLA DOS VECES.

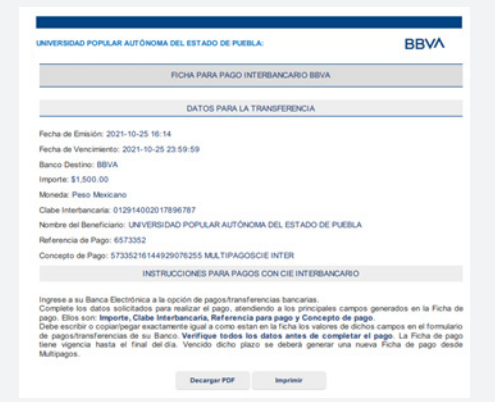

ES IMPORTANTE SEGUIR DETALLADAMENTE LAS INSTRUCCIONES PARA PAGOS CON CIE INTERBANCARIOS MOSTRADAS EN LA PARTE INFERIOR DEL PDF, LAS CUALES DE MUESTRAN A CONTINUACIÓN:

INGRESE A SU BANCA ELECTRÓNICA A LA OPCIÓN DE PAGOS/ TRANSFERENCIAS BANCARIAS. COMPLETE LOS DATOS SOLICITADOS PARA REALIZAR EL PAGO, ATENDIENDO A LOS PRINCIPALES CAMPOS GENERADOS EN LA FICHA DE PAGO. ELLOS SON: IMPORTE, CLABE INTERBANCARIA, REFERENCIA PARA PAGO Y CONCEPTO DE PAGO. DEBE ESCRIBIR O COPIAR/ PEGAR EXACTAMENTE IGUAL A COMO ESTÁN EN LA FICHA LOS VALORES DE DICHOS CAMPOS EN EL FORMULARIO DE PAGOS/ TRANSFERENCIAS DE SU BANCO. VERIFIQUE TODOS LOS DATOS ANTES DE COMPLETAR EL PAGO.

LA FICHA DE PAGO TIENE VIGENCIA HASTA EL FINAL DEL DÍA. VENCIDO DICHO PLAZO SE DEBERÁ GENERAR UNA NUEVA FICHA DE PAGO DESDE MULTIPAGOS.

ES IMPORTANTE DESCARGAR DICHO FORMATO PDF DADO QUE ES EL ÚNICO COMPROBANTE ACEPTADO PARA ACLARACIONES FUTURAS.

ES IMPORTANTE RESPETAR EL MONTO EXACTO QUE SE CAPTURÓ DURANTE LA OPERACIÓN AL MOMENTO DE REALIZAR EL PAGO, DE LO CONTRARIO NO PODRÁ EFECTUARLO.